## 关于 American Journal Experts (AJE)

作为 Springer Nature 旗下专业的学术服务品牌,AJE 致力于帮助成千上万的国际研究人员 消除语言障碍,将他们的成果发表在世界上最好的高影响力期刊上,以促进科研成功的发 表、传播和交流。自 2004 年成立以来,AJE 为 192 个国家的 250 多万研究人员提供了专 业的英文论文润色、学术翻译及其他论文发表支持服务。

Springer Nature 等知名出版商信赖 AJE 能够为其作者提供高质量的英文润色与原稿准备服务, AJE 亦是与《自然》杂志合作的专业论文润色机构。AJE 会为编辑后的论文版本提供质量保证,如果作者对论文编辑的质量不满意,或投稿期刊认为论文的英文写作存在问题,也可享受 AJE 的免费再次编辑文稿,直到作者的论文成功发表为止。

同时, AJE 亦始终以"让研究沟通更快、更公平、更有效"为宗旨, 助力中国科研人员提升国际影响力。

## 如何使用 AJE 升级版 AI 润色工具 Curie?

作为 AI 润色工具的升级版, Curie 是一款专为学术文稿设计的人工智能写作助手。它能提供智能建议、改进写作结构、增强语句流畅性,帮助您撰写高质量的学术论文。Curie 采用当前最先进的机器学习技术编辑您的文稿、毕业论文或基金申请书。

按照如下步骤操作可开始使用 Curie:

第一步,前往 AJE 中文官网 <u>https://aje.cn</u>,点击右上角"登录/注册"按钮,使用有效邮箱注 册或登录您的 AJE 账户。

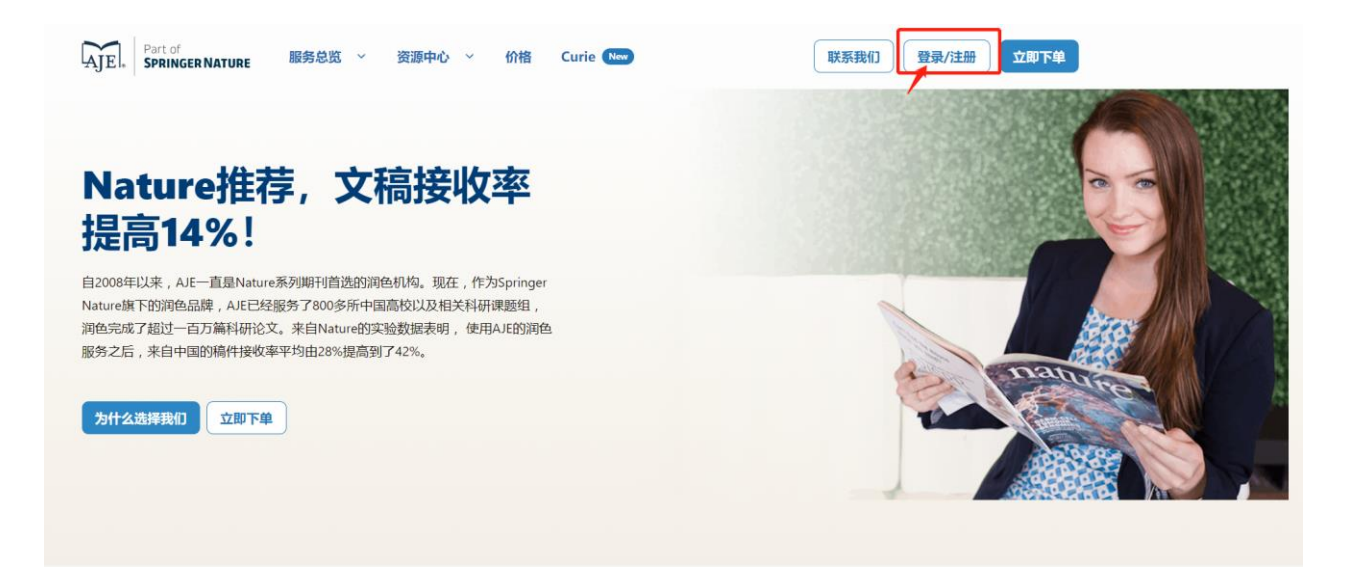

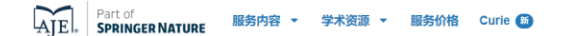

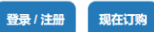

## 登录您的账户

用一个账户同时使用 AJE 和 Curie。 若您还没有账户,您可以在此创建一个账户

登录您的社交账号

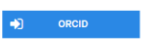

## 或者登录您的电子邮箱及密码

| 邮箱* |           |
|-----|-----------|
|     |           |
| 密码* |           |
|     | ۲         |
|     | <b>登录</b> |
|     | 要求密码复位?   |

| AJE. Part of<br>Springer Nature | 服务内容 ▼ 学术资源 ▼ 服务价格 Curie ●                                                                                                    | 中文 🔹       | 我的账户 🔻 現在         | ( <b>19</b> 9) |
|---------------------------------|----------------------------------------------------------------------------------------------------|------------|-------------------|----------------|
|                                 | 开学季[10月31日前,输入代码【NEWSTART23】,标准/高级调色、预审评论、期刊选择和附加服务享85折优惠!                                                                              |            | AJE               |                |
|                                 |                                                                                                    |            | 我的订单              |                |
|                                 |                                                                                                    | _          | 我的账单              |                |
|                                 | 找的订单                                                                                                    |            | 我的AJE会员福利         |                |
|                                 |                                                                                                    |            | 我的预存款和积分          |                |
|                                 | 您的搜索没有返回任何结果。                                                                                                    |            | 推荐同事              |                |
|                                 | 提交文碼 >                                                                                                    |            | Curie             |                |
|                                 |                                                                                                    |            |                   |                |
|                                 |                                                                                                    |            | 我的计划              |                |
|                                 | 營 请输入团队优惠代码                                                                                                    |            | 気 5               |                |
|                                 | 如果您有团体优惠代码,请在这里输入                                                                                                    |            | CTRONICS.         |                |
|                                 | 该代码。                                                                                                    |            | STACTERU<br>STALL |                |
|                                 |                                                                                                    |            | 120               |                |
|                                 |                                                                                                    |            |                   |                |
| Part of<br>Springer Nature      | 服务内容 ▼ 学术演算 ▼ 服务价格 Curie <b>⑤</b>                                                                                                    | 中文         | ▼ 我的账户 ▼          | 现在订购           |
| AJE. Part of<br>Springer Nature | 服务内容 ▼ 学术资源 ▼ 服务价格 Curie<br>研学季[10月31日前, 输入代码 [NEWSTART23], 标准/高级调色、预审评论、期刊选择和附加服务要85折优惠!                                               | 中文         | • 我的账户 •          | 现在订购           |
| AJE. Part of<br>Springer Nature | 服务内容 ▼ 学术资源 ▼ 服务价格 Curie<br>开学季[10月31日前,输入代码【NEWSTART23】,标准/高级润色、预审评论、期刊选择和附加服务事85折优重!<br>欢迎回来,Cibil Lu                                 | Ф <u>х</u> | ▼ 我的账户 ▼          | 现在订购           |
| AJE. Part of<br>Springer Nature | <b>服务内容 → 学术资源 → 服务价格</b> Curie ●<br>开学季[10月31日前,输入代码 [NEWSTART23] ,标准/高级润色、预审评论、期刊选择和附加服务事85折优重 !<br><u>欢迎回来, Cibil Lu </u><br>我的订单    | 中文<br>———— | ◆ 我的账户 ◆          | 现在订购           |
| AJE. Part of<br>Springer Nature | 服务内容 ◆ 学术效果 ◆ 服务价格 Curie ●   开学季[10月31日前,输入代码 [NEWSTART23],标准/高级调色、预审评论、期刊选择和附加服务事a5折优重!   欢迎回来、Cibil Lu   我的订单   您的搜索没有返回任何结果。   迟文项 ▶ | 中文<br>———— | ▼ 我的账户 ▼          | 现在订购           |

第二步,登录账户后,前往"**我的订单"**页面,输入专属优惠代码"<mark>scsio23</mark>",点击"**提交"**。

第三步,点击上方菜单栏的"Curie"功能进入页面。在"英文润色"标签页中看到"完全访问 权限"字样即可开始使用。

| AJE. Part of 服务内容 | ◆ 学术资源 ◆ 服务价格 Curie                           | 我的账户 - 现在订购 |
|-------------------|-----------------------------------------------|-------------|
| ()<br>利用          | E Curie<br>目针对科学优化,并为像您这样的研究人员打造的 AI 来加速您的研究。 |             |
|                   | ✓ 完全访问収限 ① ●                                  | 治軍文档        |
| ۵                 | 日下載 更                                         | j§ +        |

第四步,点击"检查文档"按钮,上传您需要润色的英文文稿。点击"继续"按钮完成上传。 待文稿润色完成后,点击"下载"即可获得润色完成后的稿件。

| AJE, Part of 服务内容 - 学术资源 - 服务价格 Curie (2)                                       | 我的账户 - 现在订购 |
|---------------------------------------------------------------------------------|-------------|
| Curie<br>利用针对科学优化,并为像您这样的研究人员打造的 AI 来加速您的研究。                                    |             |
| ✓ 完全访问级限 ①  ★金文明 ● 下戦 更多・ #四元成 ○                                                |             |
| ×<br>上传文件<br>旅 効 別 此 处 , 或 _ 选 择 要 上 传 的 文 件 _ (.doc 或.docx 格式, 字数 不超过 25,000字) |             |
| 火海の                                                                             |             |

注: 目前 Curie 的<u>翻译</u>功能尚未面向团体和机构开通,仅个人付费账户可以使用。已有专 属团体优惠代码的机构无需设置新的代码,可以直接申请开通机构试用。

如何使用专业编辑服务的专属优惠?

完成上述第一、二步,绑定专属优惠码后,返回"我的订单"页面,点击"提交稿件",选择 适合自己的编辑服务,下单时即可享有团体/机构专属优惠价格。

| AJE  | 服务内容 ▼ 服务价格 ▼ 关           | 于我们 ▼ 学术资源 | ▲ 您好 我的订单      |
|------|---------------------------|------------|----------------|
|      |                           |            | 我的账单           |
| 我的订单 |                           |            | 我的账户           |
|      |                           |            | 我的AJE Plus &优惠 |
|      | 您的搜索没有返回任何结果。             |            | AJE AI润色       |
|      |                           |            |                |
|      |                           |            | 预存款和积分         |
|      |                           |            | 推荐同事           |
|      |                           |            | 退出             |
|      | 📽 请输入团队优惠代码               |            |                |
|      | 如果您有团体优惠代码,请在这里输入<br>该代码。 |            |                |
|      | 提交                        |            |                |